## **Installing Wacom Drivers**

Step 1: go to https://www.wacom.com/en-us/support/product-support/drivers Scroll down and install either the Mac or Windows driver

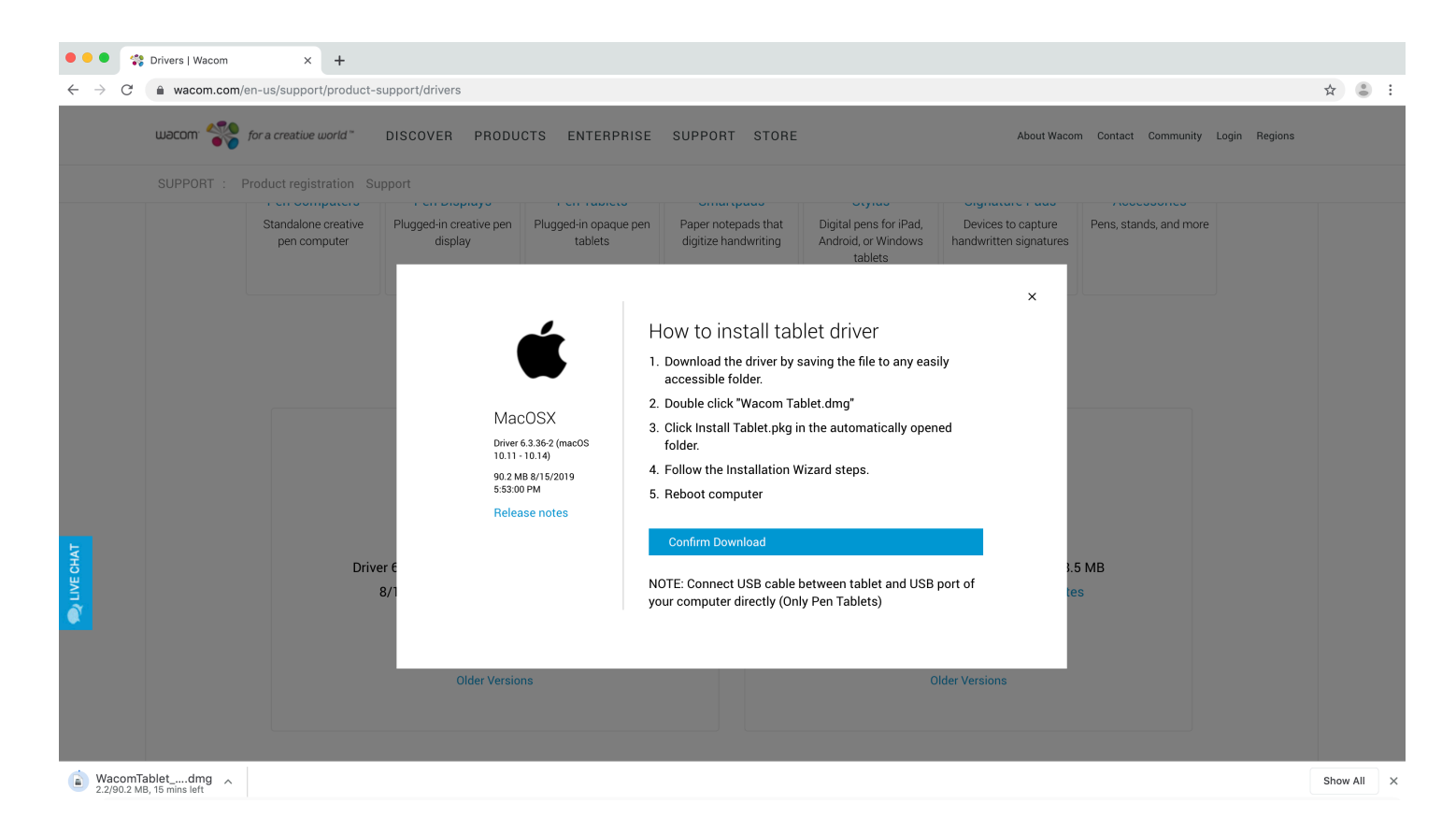

Step 2: If you are on a newer Mac OS you will get the following dialogue box after you install the driver. Click OK and then go to the apple icon on the top left corner of your screen and go to system preferences.

|  | Security settings prevented the Wacom<br>Software from posting an event                                                                                                    |  |  |  |  |  |
|--|----------------------------------------------------------------------------------------------------|--|--|--|--|--|
|  | Open System Preferences > Security & Privacy ><br>Privacy. Scroll to Accessibility in the list on the left.<br>Unlock the settings, and then make sure all Wacom<br>applications in the list are checked. |  |  |  |  |  |
|  | You may have to log out and back in for the changes to take effect.                                                                                                    |  |  |  |  |  |
|  | OK                                                                                                    |  |  |  |  |  |

## ••• • • • • System Preferences Q Search File New One Q -0 1000 Security & Privacy General Desktop & Dock Mission Languag & Regior Spotlight Notifications Screen Saver Control V Displays Energy Saver Keyboard Mouse Trackpad Printers & Sound Ink Scanners Startup Disk 69 ∦ @ $\langle \mathbf{i} \rangle$ Wallet & Software iCloud Internet Network Bluetooth Extensions Sharing Accounts Apple Pay Update 11 (1) 18 Users & Groups Parental Controls Time Machine Touch ID Siri Date & Time Accessibility Profiles ۶ PDL Flash Player Select PDL Wacom Tablet

Step 3: Click on security and privacy

Step 4: Unlock the lock at the bottom of the window. Go to privacy, then accessibility and check both drivers.

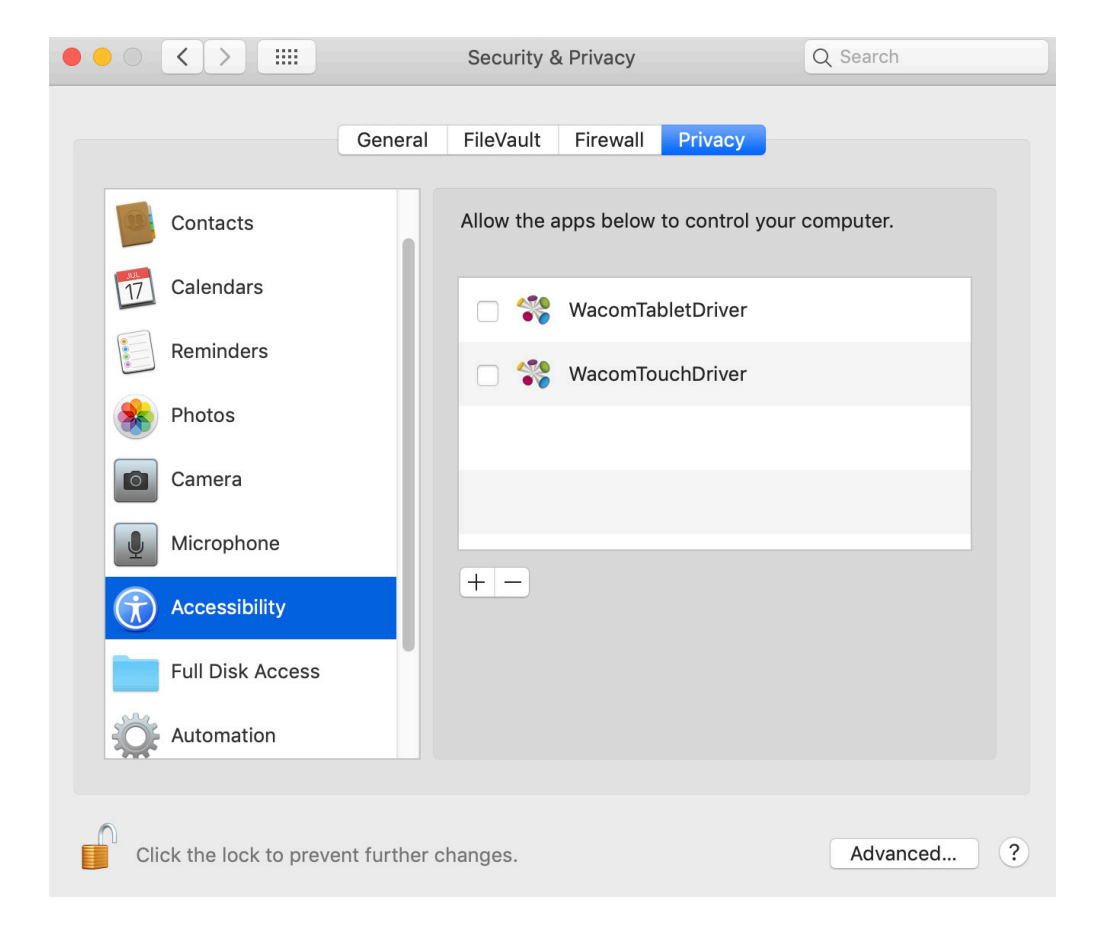

## **Calibrating Wacom Pen**

| •••                                     |                             |                       |                    | System Preferences   |                        |               | QSearch       |  |
|-----------------------------------------|-----------------------------|-----------------------|--------------------|----------------------|------------------------|---------------|---------------|--|
| General                                 | Desktop &<br>Screen Saver   | otro<br>Dock          | Mission<br>Control | Language<br>& Region | Security<br>& Privacy  | Spotlight     | Notifications |  |
| Displays<br>Displays<br>Startup<br>Disk | Energy<br>Saver             | Keyboard              | Mouse              | Trackpad             | Printers &<br>Scanners | Sound         | Ink           |  |
| iCloud                                  | (Q)<br>Internet<br>Accounts | Wallet &<br>Apple Pay | Software<br>Update | Network              | Bluetooth              | Extensions    | Sharing       |  |
| Touch ID                                | Users &<br>Groups           | Parental<br>Controls  | Siri               | Date & Time          | Time<br>Machine        | Accessibility | Profiles      |  |
| Flash Player                            | PDL<br>Select PDI           | Wacom Tablet          |                    |                      |                        |               |               |  |

Sometimes when you use a different Cintiq or tablet the cursor shows in a different area than where you are pointing at with your pen. If this happens, you need to calibrate your pen.

Step 1: Click on the apple icon on the top left corner of your screen, go to system preferences and click on the Wacom tablet icon.

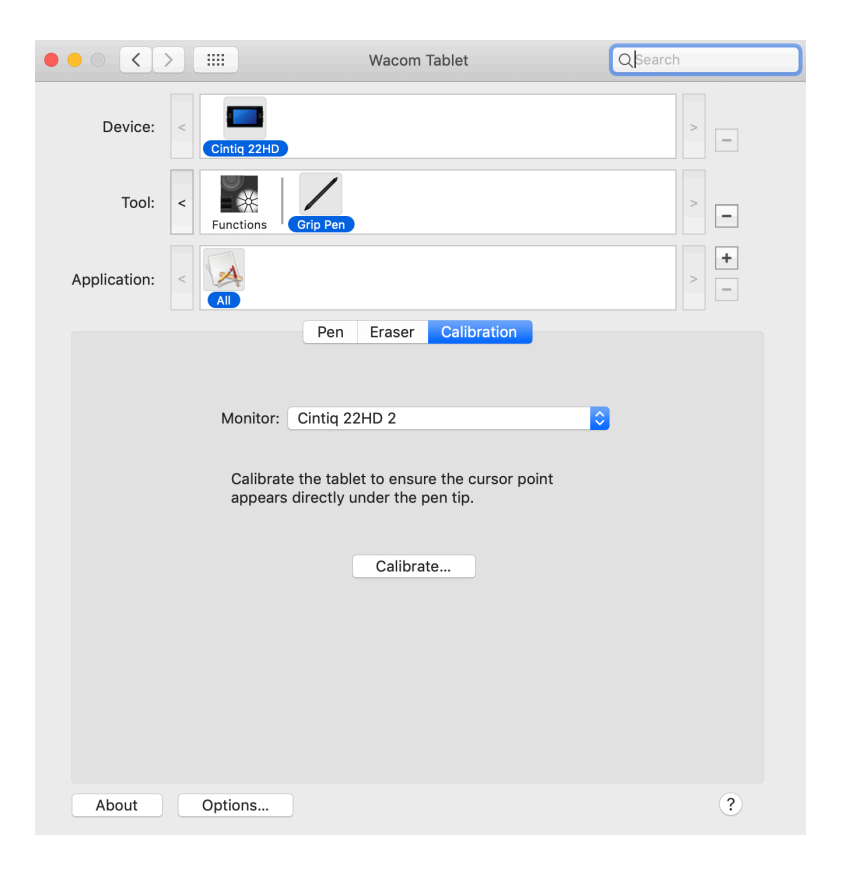

Step 2: in the Wacom tablet window, click on the grip pen, then click on Calibration, select your Wacom device and click on calibrate.